JURNAL ILMIAH ELEKTRONIKA DAN KOMPUTER, Vol.16, No.1, Juli 2023, pp. 216 - 224

 p-ISSN : <u>1907-0012</u> (print)

 e-ISSN : <u>2714-5417</u> (online)

 http://journal.stekom.ac.id/index.php/elkom

 • page 216

# PROGRAM KALENDER MASEHI DENGAN WETON MENGGUNAKAN VISUAL BASIC .NET

Khoirur Rozikin<sup>1</sup>, Nuris Dwi Setiawan<sup>2</sup>, Unang Achlison<sup>3</sup>

<sup>1</sup>Sistem Komputer – Universitas STEKOM, khoirur@stekom.ac.id
 Jl. Majapahit 605, Semarang, telp/fax : 024-6717201-02
 <sup>2</sup>Sistem Komputer – Universitas STEKOM, setyawan\_dw@stekom.ac.id
 Jl. Majapahit 605, Semarang, telp/fax : 024-6717201-02
 <sup>3</sup>Teknik Elektronika – Universitas STEKOM, Nuris@stekom.ac.id
 Jl. Majapahit 605, Semarang, telp/fax : 024-6717201-02

# ARTICLE INFO

# ABSTRACT

| Article history:                                                                                               | A calendar is a system for naming a period of time and is                                                                                                    |
|----------------------------------------------------------------------------------------------------|----------------------------------------------------------------------------------------------------|
|                                                                                                    | known as a Calendar Date. The Gregorian calendar is used                                                                                                    |
| Received Maret 2023<br>Received in revised form April 2023<br>Accepted Juli 2023<br>Available online Juli 2023 | throughout the world including Indonesia, this calendar is<br>calculated from the birth of Jesus from Nazareth, the<br>calculation uses the pattern of the sun's movement. The<br>Gregorian calendar has 12 months in a year and 7 days in a<br>week. The Hijri calendar is a calendar system based on the<br>circulation of the moon around the earth, called Hijiriah<br>because of its first year when the migration of the Prophet<br>Muhammad from Mecca to Medina took place in 662 AD.<br>Due to the different intervals or repetitions between the day<br>and the weton where the day will return to the same day after 7<br>days while the weton will return to the same weton after 5<br>days, it is quite difficult to find out the day and weton on a<br>certain date that is hundreds or thousands of days apart from<br>the current date. The Gregorian calendar program with weton is<br>used to find out the day and weton of a date by specifying the<br>month and year, a 1 month calendar will be displayed along<br>with the day and weton |
|                                                                                                    | Keywords: Calendar, Weton                                                                                                    |

#### 1. Pendahuluan

Kalender adalah sebuah sistem untuk memberi nama pada sebuah periode waktu dan dikenal sebagai Tanggal Kalender. Kalender Masehi digunakan di seluruh dunia termasuk Indonesia, kalender ini dihitung sejak kelahiran Yesus dari Nazaret, perhitungannya menggunakan pola pergerakan matahari. kalender Masehi mempunyai perhitungan 12 bulan dalam satu tahun dan 7 hari dalam satu minggu. Kalender Hijriah adalah sistem penanggalan berdasarkan peredaran bulan terhadap bumi, disebut Hijiriah karena tahun pertamanya saat terjadi peristiwa hijrah Nabi Muhammad dari Makkah ke Madinah pada 662 Masehi. Kalender Imlek berbasis pada peredaran semu tahunan matahari, nama-nama bulan dalam kalender Imlek ini berdasarkan zodiak China, yang diklasifikasikan berdasarkan kalender lunar secara berurutan, diawali dari Tahun Tikus dan diakhir dengan Tahun Babi.

Weton adalah kombinasi hari lahir dan pasarannya, yang meliputi Legi, Paing, Pon, Wage serta Kliwon. Dalam bahasa Jawa, istilah weton memiliki arti sebagai hari kelahiran, masyarakat Jawa kebanyakan masih berpegang teguh pada hitungan weton untuk mengetahui hari baik, jodoh, rezeki dan lainnya. Neptu weton adalah nilai atau jumlah dari hari kelahiran dan pasaran, weton tertinggi

Received Mei 23, 2023; Revised Juni 29, 2023; Accepted Juli 12, 2023

adalah Sabtu Pahing dengan nilai neptu 18 sedangkan weton terendah adalah Selasa Wage dengan nilai neptu 7.

Karena perbedaan interval atau pengulangan yang berbeda antara hari dan weton dimana hari akan kembali ke hari yang sama setelah 7 hari sedangkan weton akan kembali ke weton yang sama setelah 5 hari maka cukup sulit untuk mengetahui hari dan weton pada tanggal tertentu yang jaraknya ratusan atau ribuan hari dari tanggal sekarang. Program kalender masehi dengan weton digunakan untuk mengetahui hari dan weton dari suatu tanggal dengan menentukan bulan dan tahun maka akan ditampilkan kalender 1 bulan beserta hari dan wetonnya/

# Perumusan Masalah

Perbedaan interval atau pengulangan yang berbeda antara hari dan weton menyulitkan untuk mengetahui hari dan weton pada tanggal tertentu yang jaraknya ratusan atau ribuan hari dari tanggal sekarang.

# Tujuan Penelitian

Untuk mengetahui hari dan weton dari suatu tanggal dengan menentukan bulan dan tahun maka akan ditampilkan kalender 1 bulan beserta hari dan wetonnya.

#### 2. Landasan Teori

#### a. Kalendar

Kalender adalah sebuah sistem untuk memberi nama pada sebuah periode waktu dan dikenal sebagai Tanggal Kalender. Kalender Masehi menggunakan pola pergerakan matahari. kalender Masehi mempunyai perhitungan 12 bulan dalam satu tahun dan 7 hari dalam satu minggu. Kalender Hijriah adalah sistem penanggalan berdasarkan peredaran bulan terhadap bumi, disebut Hijiriah karena tahun pertamanya saat terjadi peristiwa hijrah Nabi Muhammad dari Makkah ke Madinah pada 662 Masehi.

#### b. Weton

Weton adalah kombinasi hari lahir dan pasarannya, yang meliputi Legi, Paing, Pon, Wage serta Kliwon. Neptu weton adalah nilai atau jumlah dari hari kelahiran dan pasaran, weton tertinggi adalah Sabtu Pahing dengan nilai neptu 18 sedangkan weton terendah adalah Selasa Wage dengan nilai neptu 7.

#### c. Visual Basic .Net

Visual Basic .Net Awalnya dibangun dari bahasa pemrograman BASIC (Beginner's All-purpose Symbolic Instruction Code). Pada tahun 1991 Microsoft mengeluarkan Visual Basic, pengembangan dari Basic yang berubah dari sisi pembuatan antarmukanya. Visual Basic. NET adalah Visual Basic yang direkayasa kembali untuk digunakan pada platform .NET sehingga aplikasi yang dibuat dengan Visual Basic .NET dapat berjalan pada sistem komputer apa pun.

#### d. Dim NamaVariabel(n) As Objek

Perintah Dim digunakan untuk membuat tunggal atau variabel array, perintah Dim TGL(42) As Button akan menyiapkan variabel array TGL(1), TGL(2), ..., TGL(42) dalam bentuk objek Button dalam format 5 baris 7 kolom yang akan digunakan untuk penempatan teks tanggal sedangkan perintah Dim WETON(42) As Label untuk menyiapkan variabel array WETON(1), WETON(1), ..., WETON(42) yang akan digunakan untuk penempatan teks nama weton.

#### e. For A=n1 To n2 Perintah Next

For A=n1 To n2 Perintah Next akan mengulang perintah sampai nilai variabel A=n2, perintah *For* A=1 To 7 Perintah Next akan mengulang perintah mulai nilai variabel A=1 sampai nilai variabel A=7 dimana setiap perintah dijalankan satu kali maka nilai variabel A akan bertambah 1.

#### f. Weekday

Fungsi Weekday akan menghasilkan nilai hari dalam satu minggu dari sebuah tanggal di mana hari Minggu=1 sampai hari Sabtu=7, perintah *Weekday*(#4/9/2023#) 9 April 2023 hari Minggu akan menghasilkan nilai 1.

#### g. DateDiff(Interval,Tanggal1,Tanggal2)

Fungsi DateDiff digunakan untuk menghitung selisih dari dua buah tanggal sesuai dengan intervalnya (hari, bulan, tahun), perintah *DateDiff(Interval.Day,#1/1/1901#,#4/9/2023#)* akan menghitung jumlah hari dari tanggal 1 Januari 1901 sampai 9 April 2023.

#### h. n1 Mod n2

Fungsi Mod untuk menghitung sisa hasil bagi dari n1 di bagi n2, perintah *13 Mod* 5 akan menghasilkan nilai 3 yaitu 13 dibagi 5 adalah 2 sisa 3.

#### 3. Hasil dan Pembahasan

# a. Desain Form Calendar

| •• Form1                                    |
|---------------------------------------------|
| CALENDAR                                    |
| • •                                         |
| Minggu Senin Selasa Rabu Kamis Jum'at Sabtu |
|                                             |
|                                             |
|                                             |
|                                             |
|                                             |
|                                             |
|                                             |
|                                             |
|                                             |

Gambar 3.1 Desain Form Calendar.

| Komponen | Propertie | Value    |
|----------|-----------|----------|
|          | Text      | CALENDAR |
|          | Text      | Minggu   |
|          | Text      | Senin    |
| Label    | Text      | Selasa   |
| Laber    | Text      | Rabu     |
|          | Text      | Kamis    |
|          | Text      | Jum'at   |
|          | Text      | Sabtu    |
|          | Name      | CBBULAN  |
|          |           | Januari  |
| ComboBox | Itama     | Februari |
|          | Items     | Maret    |
|          |           | April    |

JURNAL ILMIAH ELEKTRONIKA DAN KOMPUTER Vol. 16, No. 1, Juli 2023: 216 – 224

# WETON(A).Height = 15

# JURNAL ILMIAH ELEKTRONIKA DAN KOMPUTER p-ISSN: 1907-0012 e-ISSN: 2714-5417

|          |       | Mei       |
|----------|-------|-----------|
|          |       | Juni      |
|          |       | Juli      |
|          |       | Agustus   |
|          |       | September |
|          |       | Oktober   |
|          |       | Nopember  |
|          |       | Desember  |
| CambaDan | Name  | CBTAHUN   |
| Сотровох | Items | (kosong)  |

# b. Kode program Form Calendar

219

```
Public Class CALENDAR
Dim TGL(42) As Button
Dim WETON(42) As Label
Dim HARI1 As Integer
Dim JMLHARI As Integer
Private Sub CALENDAR_Load(ByVal sender As System.Object, ByVal e As System.EventArgs)
 Dim A As Integer
 For A = 1 To 7
   WETON(A) = New Label
   WETON(A). Width = 40
   WETON(A).Height = 15
   WETON(A).Top = 158
   WETON(A).Left = A * 50 + 5
   WETON(A).TextAlign = ContentAlignment.MiddleCenter
   Me.Controls.Add(WETON(A))
   TGL(A) = New Button
   TGL(A).Width = 50
   TGL(A).Height = 50
   TGL(A).Top = 125
   TGL(A).Left = A * 50
   TGL(A).Font = New Font("TAHOMA", 12)
   \underline{Me.Controls.Add(TGL(A))}
 Next
 TGL(1).ForeColor = Color.Red
 For A = 8 To 14
   WETON(A) = New Label
   WETON(A). Width = 40
   WETON(A).Top = 208
   WETON(A).Left = (A - 7) * 50 + 5
   WETON(A).TextAlign = ContentAlignment.MiddleCenter
   Me.Controls.Add(WETON(A))
   TGL(A) = New Button
   TGL(A).Width = 50
   TGL(A).Height = 50
   TGL(A).Top = 175
   TGL(A).Left = (A - 7) * 50
   TGL(A).Font = New Font("TAHOMA", 12)
   Me.Controls.Add(TGL(A))
 Next
 TGL(8).ForeColor = Color.Red
```

```
For A = 15 To 21
  WETON(A) = New Label
  WETON(A). Width = 40
  WETON(A).Height = 15
  WETON(A).Top = 258
  WETON(A).Left = (A - 14) * 50 + 5
  WETON(A).TextAlign = ContentAlignment.MiddleCenter
  Me.Controls.Add(WETON(A))
  TGL(A) = New Button
  TGL(A).Width = 50
  TGL(A).Height = 50
  TGL(A).Top = 225
  TGL(A).Left = (A - 14) * 50
  TGL(A).Font = New Font("TAHOMA", 12)
  Me.Controls.Add(TGL(A))
Next
TGL(15).ForeColor = Color.Red
For A = 22 To 28
  WETON(A) = New Label
  WETON(A). Width = 40
  WETON(A).Height = 15
  WETON(A).Top = 308
  WETON(A).Left = (A - 21) * 50 + 5
  WETON(A).TextAlign = ContentAlignment.MiddleCenter
  Me.Controls.Add(WETON(A))
  TGL(A) = New Button
  TGL(A).Width = 50
  TGL(A).Height = 50
  TGL(A).Top = 275
  TGL(A).Left = (A - 21) * 50
  TGL(A).Font = New Font("TAHOMA", 12)
  Me.Controls.Add(TGL(A))
Next
TGL(22).ForeColor = Color.Red
For A = 29 To 35
  WETON(A) = New Label
  WETON(A). Width = 40
  WETON(A).Height = 15
  WETON(A).Top = 358
  WETON(A).Left = (A - 28) * 50 + 5
  WETON(A).TextAlign = ContentAlignment.MiddleCenter
  Me.Controls.Add(WETON(A))
  TGL(A) = New Button
  TGL(A).Width = 50
  TGL(A).Height = 50
  TGL(A).Top = 325
  TGL(A).Left = (A - 28) * 50
  TGL(A).Font = New Font("TAHOMA", 12)
  Me.Controls.Add(TGL(A))
Next
TGL(29).ForeColor = Color.Red
For A = 36 To 42
  WETON(A) = New Label
```

220

```
WETON(A). Width = 40
    WETON(A).Height = 15
    WETON(A).Top = 408
    WETON(A).Left = (A - 35) * 50 + 5
    WETON(A).TextAlign = ContentAlignment.MiddleCenter
    Me.Controls.Add(WETON(A))
    TGL(A) = New Button
    TGL(A).Width = 50
    TGL(A).Height = 50
    TGL(A).Top = 375
    TGL(A).Left = (A - 35) * 50
    TGL(A).Font = New Font("TAHOMA", 12)
    Me.Controls.Add(TGL(A))
  Next
  TGL(36).ForeColor = Color.Red
End Sub
Private Sub CALENDAR_Activated(ByVal sender As System.Object, ByVal e As System.EventArgs)
  For TAHUN = 1901 To 2099
    CBTAHUN.Items.Add(TAHUN)
  Next
End Sub
Private Sub JUMLAHHARI()
  Select Case CBBULAN.Text
    Case "Januari"
      JMLHARI = 31
    Case "Februari"
      If CBTAHUN.Text Mod 4 = 0 Then
        JMLHARI = 29
      Else
        JMLHARI = 28
      End If
    Case "Maret"
      JMLHARI = 31
    Case "April"
      JMLHARI = 30
    Case "Mei"
      JMLHARI = 31
    Case "Juni"
      JMLHARI = 30
    Case "Juli"
      JMLHARI = 31
    Case "Agustus"
      JMLHARI = 31
    Case "September"
      JMLHARI = 30
    Case "Oktober"
      JMLHARI = 31
    Case "Nopember"
      JMLHARI = 30
    Case "Desember"
      JMLHARI = 31
  End Select
End Sub
Private Sub TAMPILTANGGAL()
  Dim TGLKE As Integer
  HARI1 = Weekday(DateValue("1 " & CBBULAN.Text & " " & CBTAHUN.Text))
```

```
JUMLAHHARI()
    For TGLKE = 1 \text{ To } 42
      TGL(TGLKE).Text = ""
      WETON(TGLKE).Text = ""
    Next
    For TGLKE = 1 To JMLHARI
      TGL((HARI1 - 1) + TGLKE).Text = TGLKE
    Next
    For TGLKE = 1 To JMLHARI
      TGL((HARI1 - 1) + TGLKE).Text = TGLKE
      Select Case DateDiff(DateInterval.Day, #1/1/1901#, DateValue(TGLKE & " " & _
                         CBBULAN.Text & " " & CBTAHUN.Text)) Mod 5
        Case 0
           WETON((HARI1 - 1) + TGLKE).Text = "Pahing"
        Case 1
           WETON((HARI1 - 1) + TGLKE).Text = "Pon"
        Case 2
           WETON((HARI1 - 1) + TGLKE).Text = "Wage"
        Case 3
           WETON((HARI1 - 1) + TGLKE).Text = "Kliwon"
        Case 4
           WETON((HARI1 - 1) + TGLKE).Text = "Legi"
      End Select
    Next
  End Sub
  Private Sub CBTAHUN_SelectedValueChanged(ByVal sender As System.Object, ByVal e As
    If CBBULAN.Text <> "" Then
      TAMPILTANGGAL()
    End If
  End Sub
  Private Sub CBBULAN_SelectedValueChanged(ByVal sender As System.Object, ByVal e As
    If CBTAHUN.Text <> "" Then
      TAMPILTANGGAL()
    End If
  End Sub
End Class
```

#### c. Uji Coba Form Calendar

Untuk mengetahui apakah program Kalender Masehi dengan Weton sudah benar atau belum maka perlu dilakukan uji coba penggunaan program, uji coba yang pertama mencocokkan weton pada tanggal 17 Agustus 1945 di Google dengan weton pada program Kalender sedangkan uji coba kedua mencocokkan weton bulan April 2023 pada kalender manual dengan weton pada program Kalender.

# Makna Weton Jumat Legi Hari Kemerdekaan RI 17 Agustus

17 Agu 2021 — Selain itu, **17 Agustus 1945** bertepatan dengan bulan Ramadan. "Wa semua sedang berpuasa. Hari Jumat ini Jumat Legi. Jumat yang berbahagia ...

223 JURNAL ILMIAH ELEKTRONIKA DAN KOMPUTER p-ISSN: 1907-0012 e-ISSN : 2714-5417

|        |         | CAL     | ENL        | DAR      |             |          |
|--------|---------|---------|------------|----------|-------------|----------|
| Agost  | us -    | 1945    |            |          |             |          |
| Minggu | Senin   | Selasa  | Rabu       | Kamis    | Jum'at      | Sabtu    |
| -      |         |         | 1<br>Riwan | 2<br>Leg | 3<br>Pahing | 4<br>Pen |
| 5      | 6       | 7       | 8          | 9        | 10          | 11       |
| Waje   | Kitwan  | Leg     | Fahing     | Pon      | Wege        | Hewon    |
| 12     | 13      | 14      | 15         | 16       | 17          | 18       |
| Leg    | Patring | Pan     | Wage       | Kilwon   | Lep         | Patang   |
| 19     | 20      | 21      | 22         | 23       | 24          | 25       |
| Pin    | Wage    | Kliwin  | Log        | Patring  | Pon         | Wage     |
| 26     | 27      | 28      | 29         | 30       | 31          |          |
| Kinnin | Logi    | Palwing | Pan        | Wage     | Niveon      |          |

|                  | E CAUTE                                                                | 365                                                           | 454                                                                | RABU                                                                          | NAME:                                                       | 1.4                                                                                  | No.                                                                                                    | and a |
|------------------|------------------------------------------------------------------------|---------------------------------------------------------------|--------------------------------------------------------------------|-------------------------------------------------------------------------------|-------------------------------------------------------------|--------------------------------------------------------------------------------------|----------------------------------------------------------------------------------------------------|-------|
|                  | 21                                                                     | 2                                                             | 0                                                                  | 20                                                                            |                                                             |                                                                                      | NI.                                                                                                    | 1     |
| 2                | 3                                                                      |                                                               | 4                                                                  | 5                                                                             | 6                                                           |                                                                                      | 7                                                                                                    | 8     |
| 9                | 10                                                                     |                                                               | 1                                                                  | 12                                                                            | 13                                                          | 1                                                                                    | 4                                                                                                    | 15    |
| 6                | 17                                                                     | 1                                                             | 8                                                                  | 19                                                                            | 20                                                          | ) 1                                                                                  | 21                                                                                                    | 2     |
| -7               |                                                                        | -                                                             |                                                                    |                                                                               | 1                                                           | - 11                                                                                 | -                                                                                                    | -     |
| 3<br>30          | 24                                                                     | 12                                                            | 25                                                                 | 26                                                                            | 21                                                          | 12                                                                                   | 28                                                                                                    | 2     |
| Formal           | 24                                                                     | 12                                                            | CAI                                                                | 26                                                                            | 27                                                          | 12                                                                                   | 28                                                                                                    | 2     |
| 3<br>30<br>Formi | April<br>Minggu                                                        | Benin                                                         | CAI<br>- 202<br>Selass                                             | 26<br>END                                                                     | 27<br>DAR                                                   | 1 2                                                                                  | 28                                                                                                    | 2     |
| 3<br>30<br>Form  | April<br>Menggu                                                        | Barnin                                                        | CAI<br>- 202<br>Setass                                             | ENC<br>Robe                                                                   | 27<br>DAR                                                   |                                                                                      | Sate                                                                                                    | 2     |
| Form             | April<br>Minogu<br>2.<br>Pan                                           | Berin<br>3<br>Wage                                            | CAI<br>- 202<br>Setase                                             | END<br>Refer                                                                  | 2<br>DAR<br>Kamis                                           | Jum'at                                                                               | Sathan<br>1<br>Patrony<br>8<br>Wage                                                                                                    | 2     |
| 30<br>Formi      | April<br>Minagu<br>2.<br>Pan<br>9.<br>Rinon                            | Berrin<br>3<br>Wage<br>10<br>Leg                              | CAI<br>- 202<br>Belase<br>4<br>Rinon<br>11<br>Fateg                | 26<br>ENC<br>Robu                                                             | AR<br>Kamis<br><sup>6</sup><br>Parent<br>13<br>Wage         | Jum'a<br>Z<br>Pon<br>14<br>Riscon                                                    | 1 Sath                                                                                                    | 2     |
| 30<br>7 Form1    | April<br>Minggu<br>2<br>Pin<br>9<br>Rinon<br>10<br>Patrag              | Semin<br>3<br>Wage<br>10<br>Log<br>17<br>Pan                  | CAI<br>- 202<br>Setanc<br>11<br>Pating<br>18<br>Wage               | 26<br>ENC<br>Return<br>Sup<br>12<br>Pan<br>19<br>Place                        | 21<br>DAR<br>Kamis<br>6<br>Paray<br>13<br>Wage<br>20<br>Log | Jum'at<br>7<br>Pen<br>14<br>Rison<br>21<br>Patesy                                    | I Bather<br>Paring<br>15<br>Log<br>22<br>Fon                                                                                                    | 2     |
| 30<br>Form       | April<br>Minggu<br>2<br>Pan<br>9<br>Rinon<br>16<br>Ageng<br>23<br>Waya | 8anin<br>3.<br>Wage<br>10<br>Leg<br>17<br>Pan<br>24.<br>Kheen | CAI<br>- 202<br>Setans<br>11<br>Patring<br>18<br>Wage<br>25<br>Leg | ENC<br>s Rabu<br>S Leg<br>12<br>Pan<br>19<br>19<br>19<br>19<br>19<br>19<br>19 | 27<br>20<br>20<br>20<br>20<br>20<br>20<br>27<br>70          | Jum <sup>1</sup> at<br>7<br>7<br>Pon<br>14<br>Ritoron<br>21<br>Patrony<br>28<br>Wage | t Sabe<br>1 Parties<br>1 Sabe<br>1 Sabe | 2     |

# 4. Kesimpulan

MENGATUR HAK AKSES PEMAKAI DENGAN FORM HAK AKSES MENGGUNAKAN VISUAL BASIC .NET

- Program Kalender Masehi dengan Weton berhasil mendeteksi hari dan weton pada tanggal tertentu, pada uji coba pencarian di Google tanggal 17 Agustus 1945 dengan hari Jum'at Legi dan pada program Kalender tanggal 17 Agustus 1945 juga Jum'at Legi
- b. Program Kalender Masehi dengan Weton untuk tampilan satu bulan sudah benar, pada uji coba tampilan bulan April 2023 hari dan wetonnya sama persis dengan tanggal manual mulai dari tanggal 1 sampai dengan tanggal 30.

# Daftar Pustaka

Aswan, 2016, "Kumpulan Program Kreatif dengan Visual Bais .Net", Yogyakarta: Informatika.

Priyanto Hidayatullah, 2015, "Visual Basic .NET Membuat Aplikasi Database dan Program", Yogyakarta: Informatika

R. Gunasasmita, 2020, "Kitab Primbon Jawa Serba Guna", Yogyakarta : Pustaka Narasi.

Sibero Alexande F.K, 2015, "Dasar-dasar Visual Basic .Net", Jakarta : Mediakom.